#### 【レコーダー】 制限付きアカウントの作成方法と使用例

2023年8月

#### 使用例

#### 「全チャンネル録画」 + 「ライブ映像では一部のカメラ映像を表示させない」

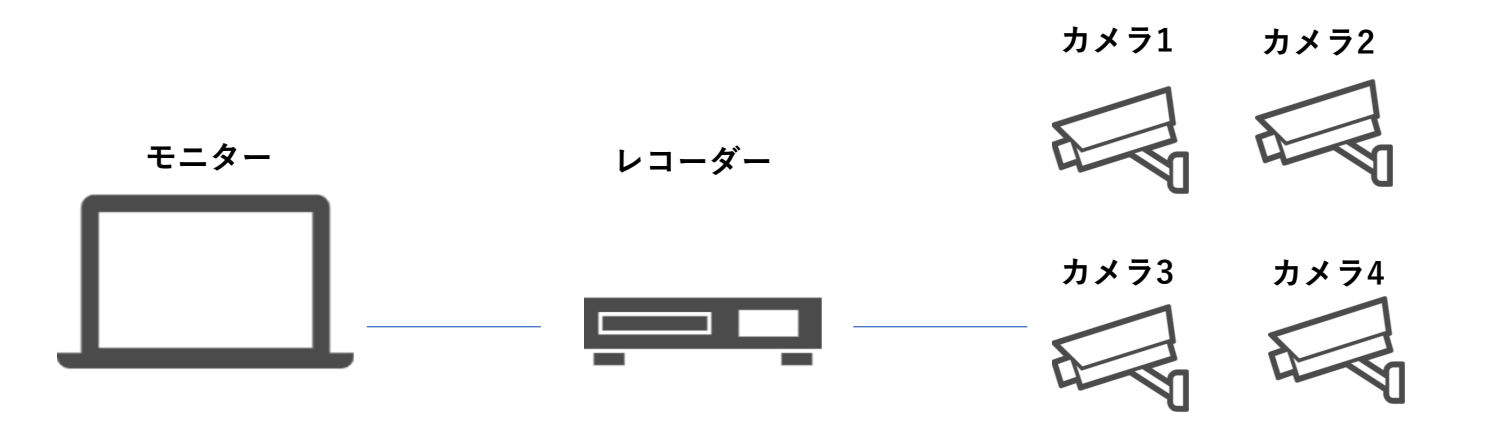

モニターにはカメラ1-3の映像を映し、カメラ4の映像は映したくない。 レコーダーにはカメラ1-4の映像を録画したい。

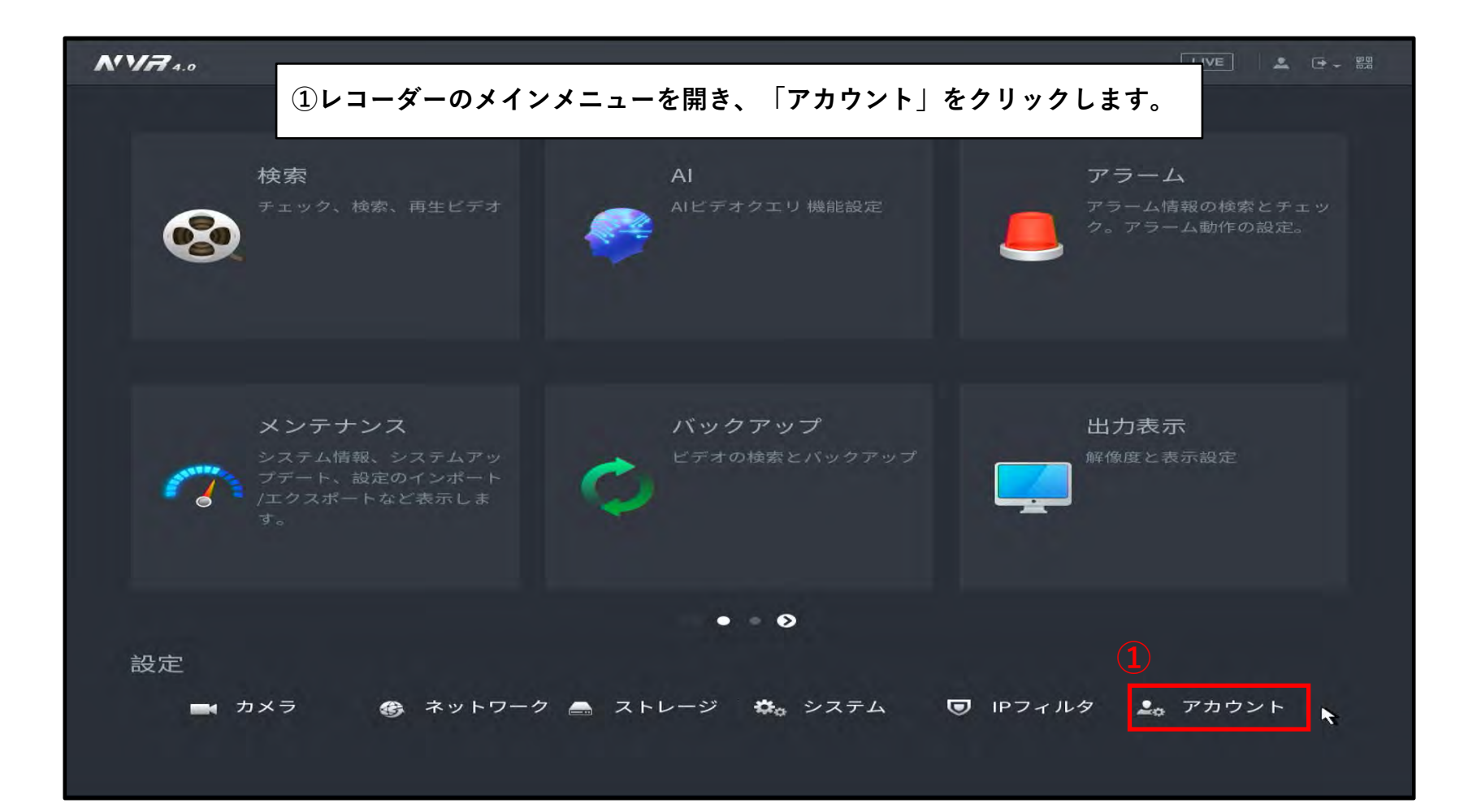

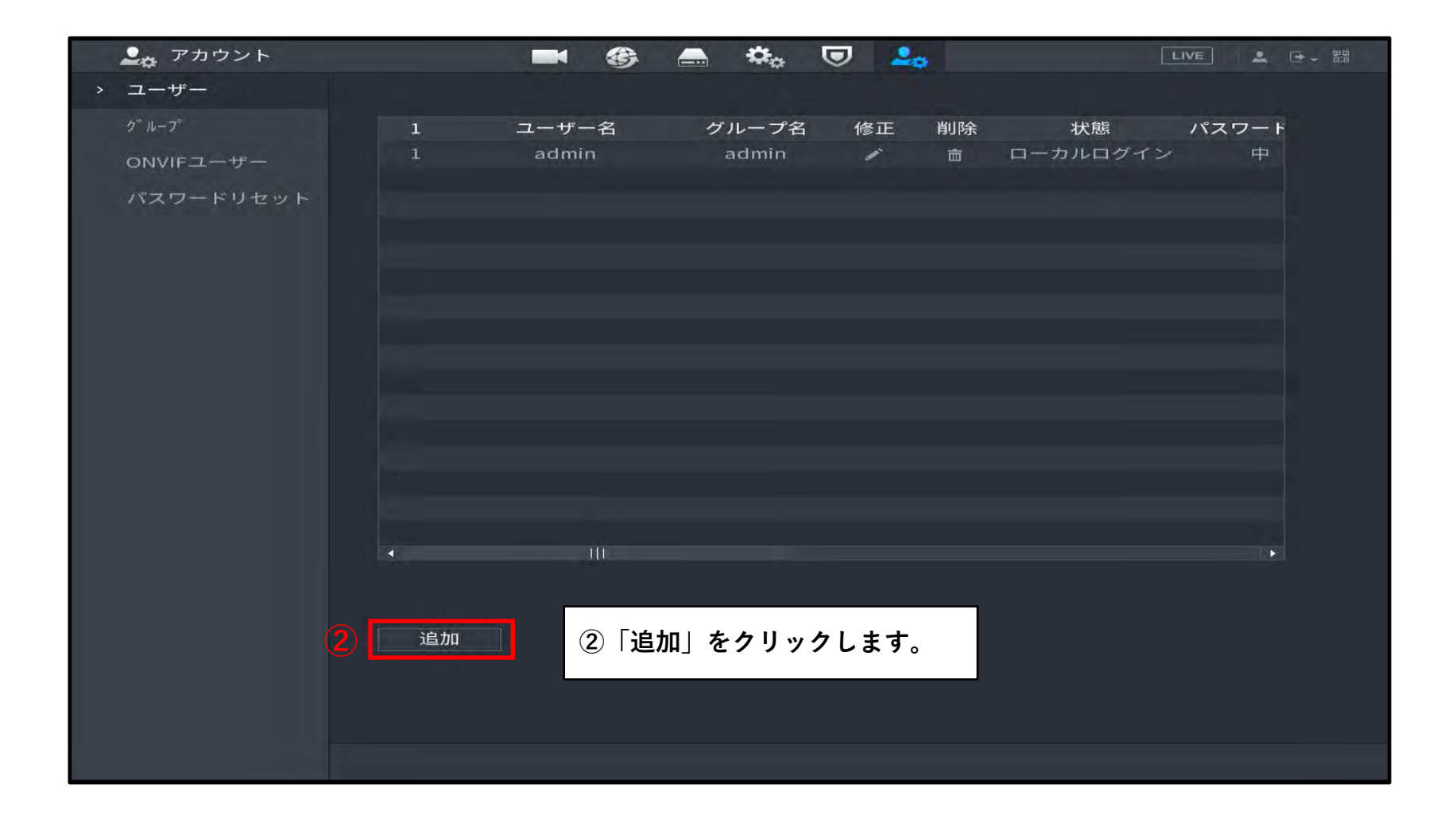

| 💄 ステカ・        | ウント         |         |        | 🚔 🏟 🕻 | 🤊 🚨     |        | LIVE  |
|---------------|-------------|---------|--------|-------|---------|--------|-------|
| > ユーザー        |             |         |        |       |         |        |       |
| ク゛ルーフ°        |             | 1       | ユーザー名  | グループ名 | 修正 削除   | 状態     | パスワート |
| 追加            |             |         |        |       |         |        |       |
|               |             |         |        |       |         |        |       |
| ユーザー名         | a can       | neral   |        |       |         |        |       |
| パスワード         |             | •••••   |        | パスワ   | アード確認 🐽 |        |       |
| メモ            |             |         |        | ユーサ   | -мас    |        | : :   |
| <b>ク゛ルーフ゜</b> | use         | r       |        |       |         |        |       |
| 期間            |             | 設定      |        |       |         |        |       |
| パスワード         | 有効期限 制限     | 限期限なし   |        |       |         |        |       |
| 権限            |             |         |        |       |         |        |       |
| システム          | <b>、</b> 検索 | ライブ     |        |       |         |        |       |
|               | きて          |         |        |       |         |        |       |
|               |             |         |        |       |         | □ 手動制御 |       |
|               |             |         |        |       |         |        |       |
|               |             | CINE 1  |        |       |         |        |       |
| 3 [.          | ユーザー名」      | 「パスワード  | 」を設定しま | す。    |         |        |       |
|               | グループ」で      | user」を選 | 【択します。 |       |         |        | OK 戻る |
|               | システム」を      | 選択します。  |        |       |         |        |       |
| <u>(6)</u>    | 全て」の団をタ     | 作します。   |        |       |         |        |       |
|               |             |         |        |       |         |        |       |

| 🚨 🚓 アカウント                       |         |       | 🚔 🌣 🕻 | 7 🚨    |    | VE 2 - 23 |
|---------------------------------|---------|-------|-------|--------|----|-----------|
| > ユーザー                          |         |       |       |        |    |           |
| ク゛ルーフ°                          | 1       | ユーザー名 | グループ名 | 修正 削除  | 状態 | パスワード     |
| 追加                              |         |       |       |        |    |           |
|                                 |         |       |       |        |    |           |
| ユーザー名                           | cameral |       |       |        |    |           |
| パスワード                           | •••••   |       | パスワ   | - ド確認  |    |           |
| メモ                              |         |       | ユーサ   | -MAC : |    |           |
| ク <sup>™</sup> ルーフ <sup>∞</sup> | user    |       |       |        |    |           |
| 期間                              | 設定      |       |       |        |    |           |
| パスワード有効期限                       | 制限期限なし  |       |       |        |    |           |
| 権限                              |         |       |       |        |    |           |
| システム 検                          | 索 ライブ   |       |       |        |    |           |
|                                 |         |       |       |        |    |           |
| (8) □全て                         |         |       |       |        |    |           |
|                                 |         |       | 4     |        |    |           |
| L_] +                           |         |       | 4     |        |    |           |
|                                 |         |       |       |        | -  |           |
| ⑦「検索」を通                         | 選択します。  |       |       |        | OK | 戻る        |
| ⑧「全て」の日                         | ⊿を外します。 |       |       |        |    |           |
|                                 |         |       |       |        |    |           |
|                                 |         |       |       |        |    |           |
|                                 |         |       |       |        |    |           |

| 🚨 ステカウント                        |           |         | 🚔 🌣         | 🛡 🚣           |           |    | VE 🚨 🕀 - 🔡 |
|---------------------------------|-----------|---------|-------------|---------------|-----------|----|------------|
| > ユーザー                          |           |         |             |               |           |    |            |
| ク゛ルーフ°                          | 1         | ユーザー名   | グループ名       | 修正            | 削除        | 状態 | パスワート      |
| 追加                              |           |         |             |               |           |    |            |
|                                 |           |         |             |               |           |    |            |
| ユーザー名                           | camera1   |         |             |               |           |    |            |
| パスワード                           | •••••     |         | パスワ         | フード確認         | •••••     |    |            |
| XŦ                              |           |         | <u>а</u> —+ | <b>ቻ</b> -мас |           |    |            |
| ク <sup>*</sup> ルーフ <sup>*</sup> | user      |         |             |               |           |    |            |
| 期間                              | 設定        |         |             |               |           |    |            |
| パスワード有効期限                       | 制限期限なし    |         |             |               |           |    |            |
| 権限                              |           |         |             |               |           |    |            |
| システム 検                          | 索 ライブ     |         |             |               |           |    |            |
|                                 |           |         |             |               |           |    |            |
| □ 全て                            |           |         |             |               |           |    |            |
|                                 | <b></b> ? |         | 4           |               |           |    |            |
|                                 |           |         |             |               |           |    |            |
|                                 |           |         |             |               |           |    |            |
| 9「ライブ」 マ                        | を選択します。   |         |             |               | <u>(1</u> | OK | 戻る         |
| 10ライブ映像で                        | で映したいカメ   | ラの番号の図る | を付けます。      |               |           |    |            |
| ①「OK」をク                         | リックして設定   | を保存します  | •           |               |           |    |            |
|                                 |           |         |             |               |           |    |            |

# ログアウトする

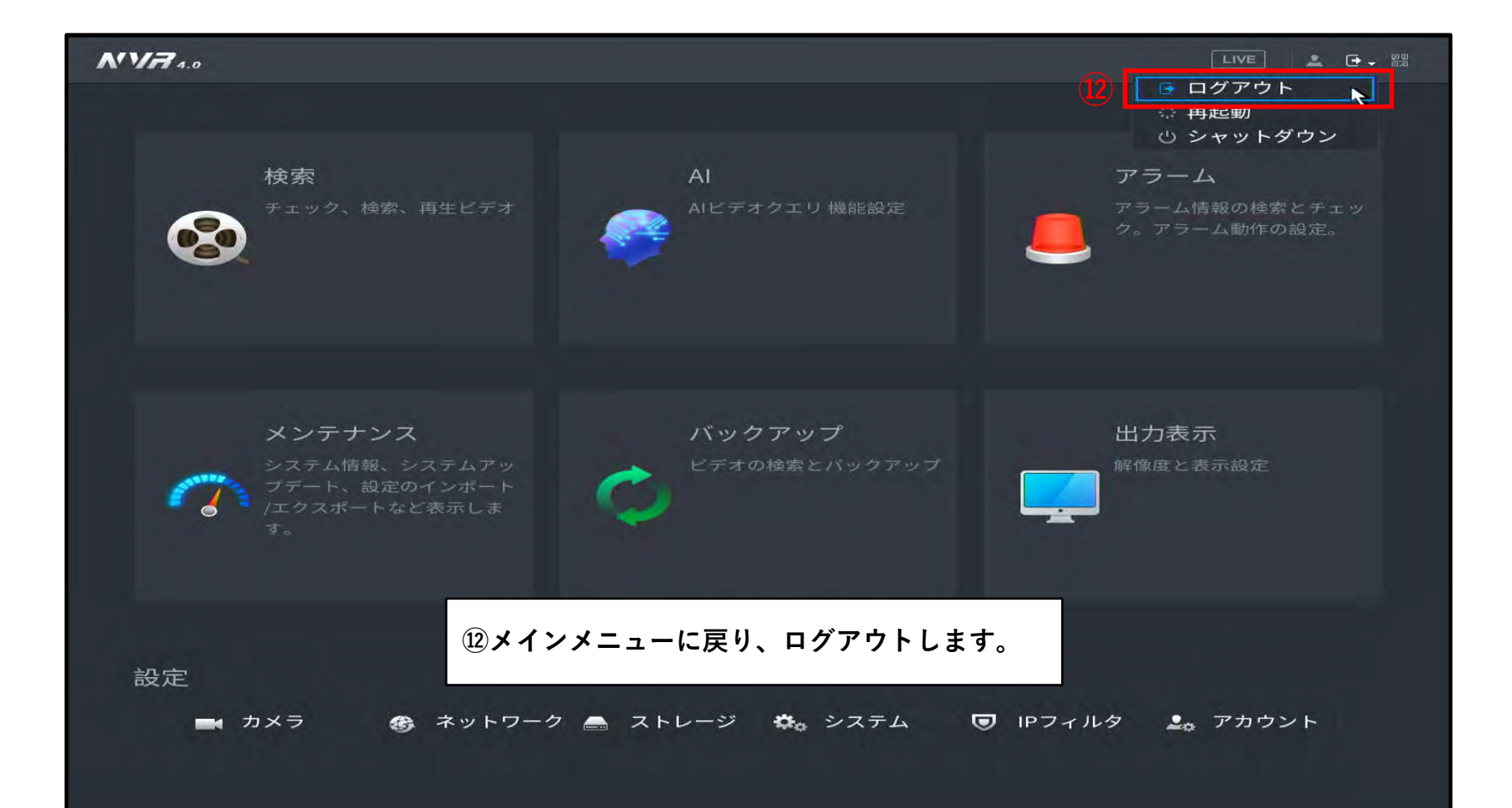

#### 制限付きアカウントでログインする

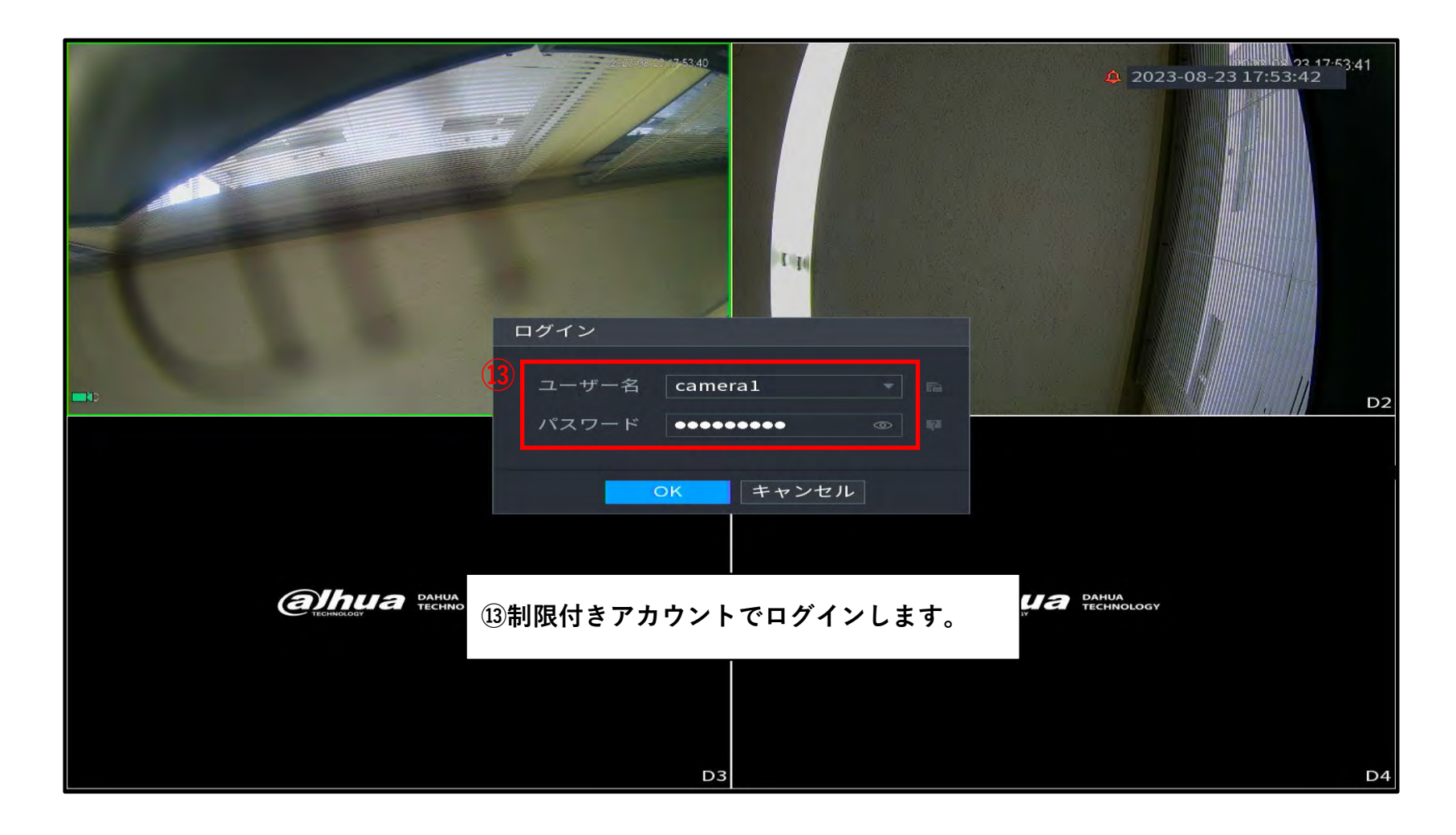

#### 制限付きアカウントでログインする

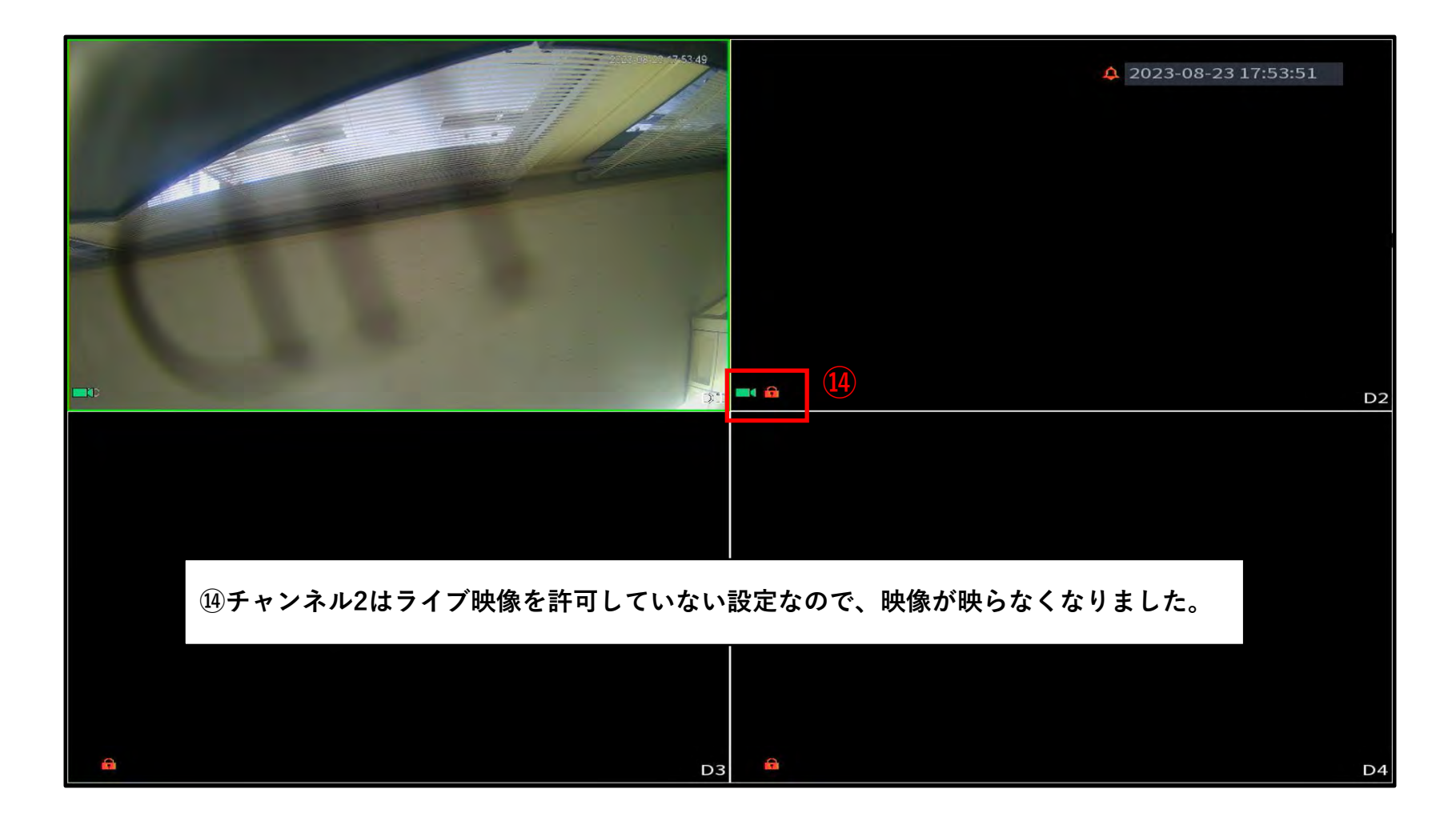

### 管理者権限のアカウント

|                                                                                                    | HDD検索 日日 月 火 水 7 1 2 6 7 8 9 1 13 14 15 16 1 20 21 22 23 22 27 28 29 30 3 y チャンネル名 | 2023<br>木金土<br>345<br>01112<br>71819<br>242526<br>31 |
|----------------------------------------------------------------------------------------------------|------------------------------------------------------------------------------------|------------------------------------------------------|
|                                                                                                    | V D1 IPC                                                                           | M                                                    |
|                                                                                                    | V D3 Channel3                                                                      | M                                                    |
|                                                                                                    | ✓ D4 IPC                                                                           | M                                                    |
| ⑮管理者権限付の「admin」のアカウントでは録画を再生することができます。                                                                                                    |                                                                                    |                                                      |
| II     ■     ●     ●     ●     ●     ●     ●     ●     ●     ●     ●     ●     ●     ●     ●     ●     ●     ●     ●     ●     ●     ●     ●     ●     ●     ●     ●     ●     ●     ●     ●     ●     ●     ●     ●     ●     ●     ●     ●     ●     ●     ●     ●     ●     ●     ●     ●     ●     ●     ●     ●     ●     ●     ●     ●     ●     ●     ●     ●     ●     ●     ●     ●     ●     ●     ●     ●     ●     ●     ●     ●     ●     ●     ●     ●     ●     ●     ●     ●     ●     ●     ●     ●     ●     ●     ●     ●     ●     ●     ●     ●     ●     ●     ●     ●     ●     ●     ●     ●     ●     ●     ●     ●     ●     ●     ●     ●     ●     ●     ●     ●     ●     ●     ●     ●     ●     ●     ●     ●     ●     ●     ●     ●     ●     ●     ●     ●     ●     ●     ●     ●     ●     ●     ●     ●< | Â                                                                                  |                                                      |
| 再生 🛛 🗹 🔽 一般 💆 アラーム 📈 動体検知 🛂 1/2万月 7 🕓 24                                                                                                    | hr   🕒 2hr   🕒 1hr                                                                 | • 0 30min                                            |

### 管理者権限のアカウント

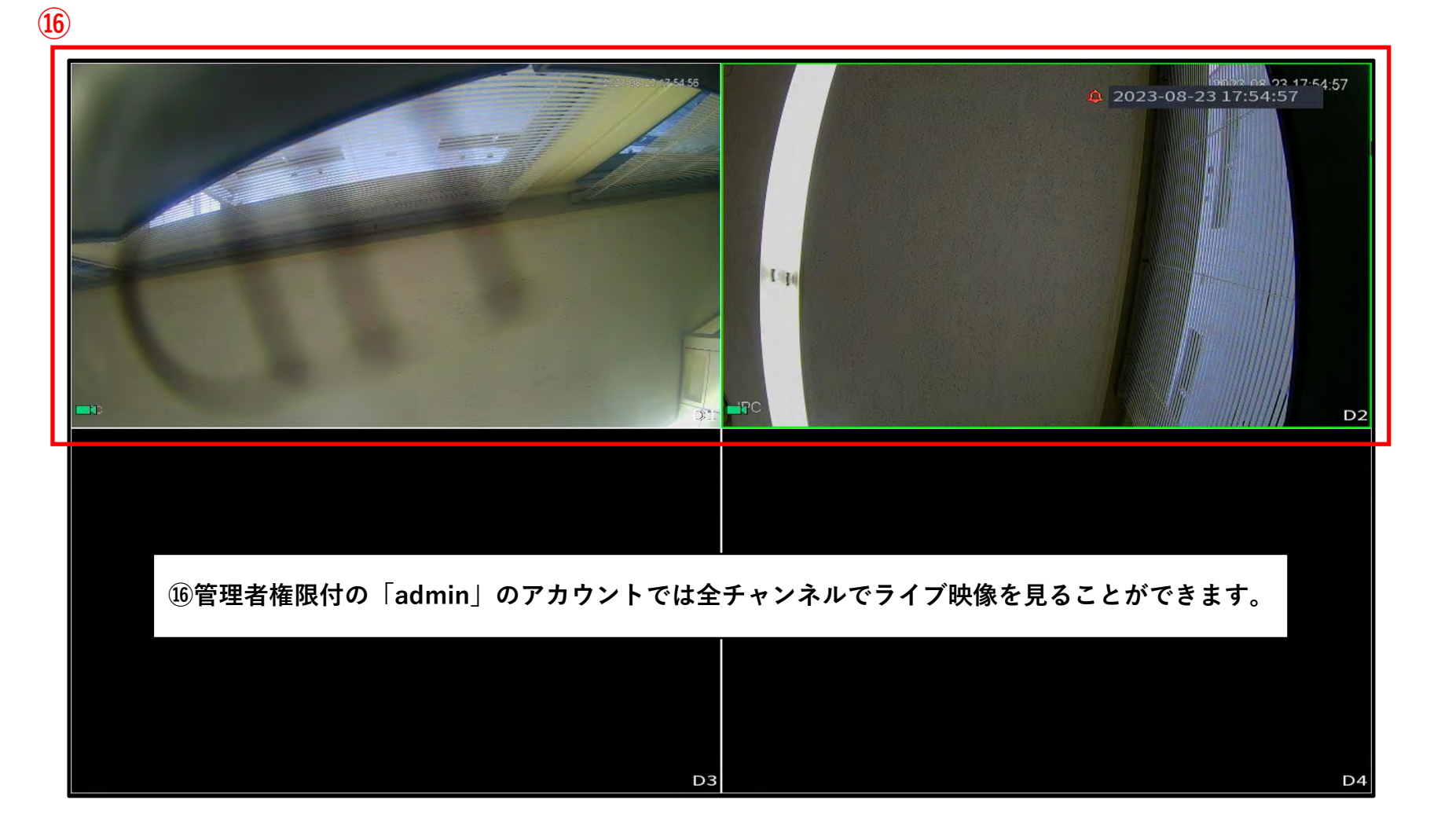